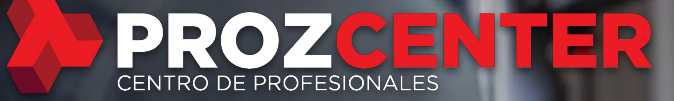

## VPNs seguras con MikroTik RouterOS

VP

#### Objetivos de este microcurso

- 1. Dar a conocer los distintos tipos de VPNs que pueden implementarse para hacer posible el teletrabajo.
- Presentar configuraciones simples para conectividad VPN segura utilizando dispositivos de usuario final como clientes y RouterOS como servidor.

#### Resumen de los temas

- 1. Qué son las VPNs y porque las utilizamos.
- 2. Configuración general de parámetros de conexión.
- 3. Configuración específica para cada protocolo\*.
- 4. Aspectos de seguridad en el Firewall de RouterOS.

Una VPN (Virtual Private Network o Red Privada Virtual), es una tecnología de red que permite generar una conexión segura entre dos dispositivos a través de una red insegura como Internet.

- A. La conexión es simulada por interfaces virtuales que se generan en cada extremo, y que forman lo que llamamos túnel.
- B. La seguridad sería la autenticación que ocurre entre los dos extremos para "levantar" el túnel y el cifrado de datos aplicado a los datos que lo atraviesan.

#### ¿Por qué usamos las VPNs?

¡Por seguridad! Es una de las tecnologías más aceptadas para acceder de forma segura a una red remota. Acceder a redes remotas de forma directa o con técnicas de NAT no siempre es recomendado y puede traer consecuencias. De los ataques más comunes que se dieron en 2019, podemos mencionar:

- Ataques de Ransomware a servidores y PCs.
- Ataques al servicio WinBox de MikroTik RouterOS.
- Ataques a servicios VPN obsoletos o mal configurados.

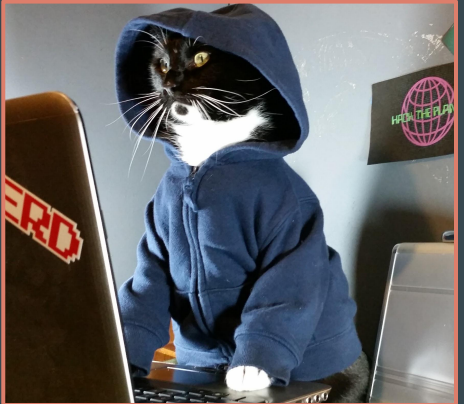

Tipos de VPN

Hay varios tipos, pero en este curso nos centraremos en las más populares que soporta RouterOS y que además sirven para conectarse desde **dispositivos de usuario final**.

- L2TP+IPSec (hay clientes para Windows, Mac y Android)
- **SSTP** (cliente en dispositivos Windows)
- **OpenVPN** (hay clientes para todos los sistemas operativos)

Nota: Los protocolos L2TP o PPTP se consideran inseguros!

Los tipos de VPN mencionas se configuran desde el menú PPP.

Y aquí se presentan dos roles: **servidor** y **cliente/s**.

- El **servidor** queda a la espera de clientes, "escuchando" un puerto TCP o UDP en particular (dependiendo del tipo de VPN).
- El **cliente** es el que "marca" e intenta levantar el túnel contra un servidor (se requerirá un usuario y contraseña). En el escenario de este curso, esta configuración se realizaría desde una computadora o celular.

Escenario inicial:

MikroTik con IP públicaRed LAN 10.20.30.0/24

- Cliente remoto con IP pública o privada.

- En este escenario, muchos utilizan NAT (peligroso!).

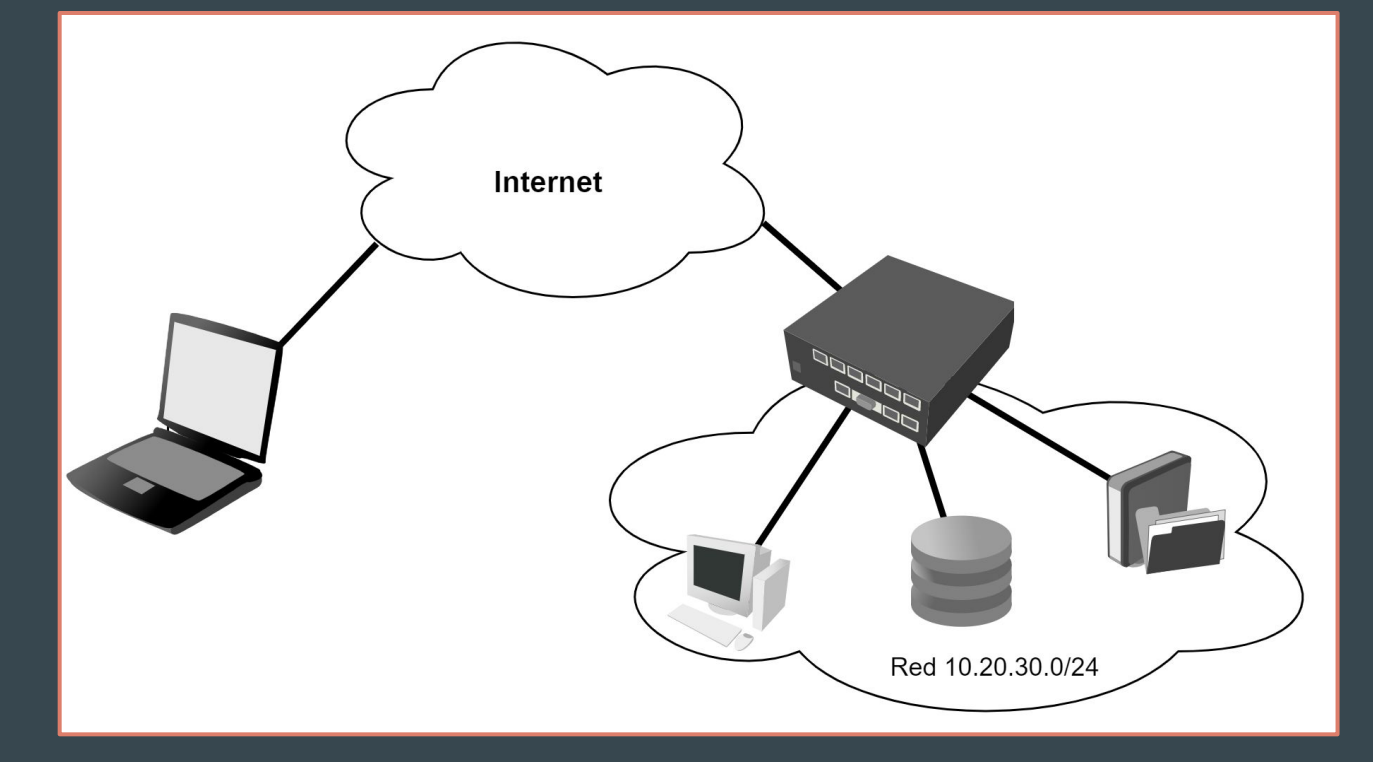

Dentro del menú PPP se harán las configuraciones para levantar un servidor, sin importar el protocolo elegido.

- Configuración general
  - Configuración de Pool de IPs (en [IP  $\rightarrow$  Pool])
  - Configuración de Perfiles (en [PPP  $\rightarrow$  Profiles])
  - Configuración de Usuarios (en [PPP  $\rightarrow$ -> Secrets])
- Configuración específica
  - Configuración del Protocolo (PPTP, L2TP, SSTP, OVPN)

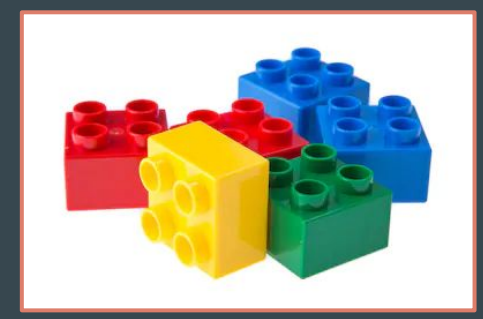

El Pool de IPs se utiliza para configurar de forma automática, una dirección IP al extremo del túnel del lado cliente.

La dirección IP del extremo del túnel del lado servidor se podría obtener del Pool, pero hay otra forma que veremos más adelante.

/ip pool add \ name=pool\_vpn \ ranges=172.31.1.2-172.31.1.100

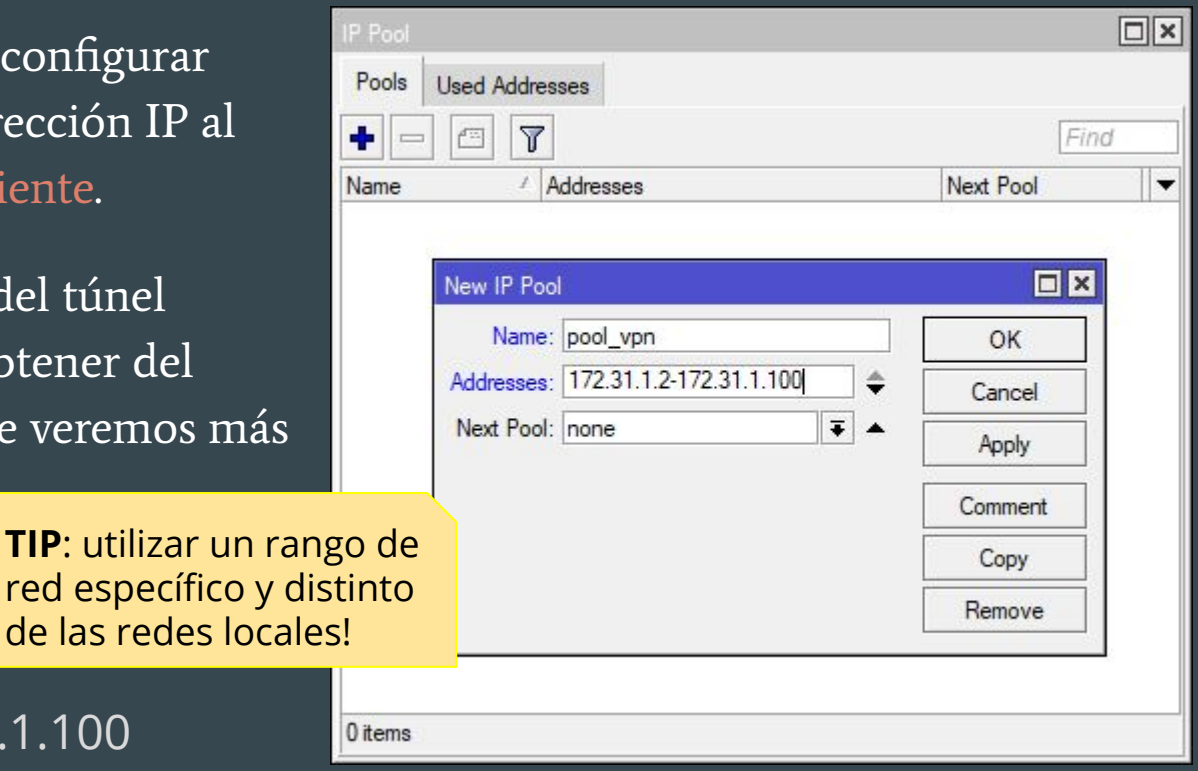

En el menú **PPP** se encuentra la mayoría de las configuraciones:

| PPP         |               |         |           |                  |                  |             |             |                 |                 |       |   |
|-------------|---------------|---------|-----------|------------------|------------------|-------------|-------------|-----------------|-----------------|-------|---|
| Interface   | PPPoE Servers | Secrets | Profiles  | Active Connectio | ons L2TP Secrets |             |             |                 |                 |       |   |
| +-          | 1             | T P     | PP Scanne | PPTP Serve       | er SSTP Server   | L2TP Server | OVPN Server | PPPoE Scan      |                 | Find  |   |
| Name        | / Ty          | pe      | /         | Actual MTU L     | 2 MTU Tx         | Rx          |             | Tx Packet (p/s) | Rx Packet (p/s) | FP Tx | - |
|             | $\setminus$ / |         |           |                  |                  |             |             |                 |                 |       |   |
|             |               |         |           |                  |                  |             |             |                 |                 |       |   |
| C           | Configuraci   | ión     |           |                  |                  |             |             |                 |                 |       |   |
|             |               |         |           |                  |                  |             |             |                 |                 |       |   |
|             |               |         |           |                  |                  |             |             |                 |                 |       |   |
|             |               |         |           |                  |                  |             |             |                 |                 |       |   |
|             |               |         |           |                  |                  |             |             |                 |                 |       |   |
| •           |               |         |           |                  |                  |             |             |                 |                 |       | ٠ |
| 0 items out | of 7          |         |           |                  |                  |             |             |                 |                 |       |   |

Los perfiles definen parámetros aplicables a todos los usuarios (secrets) que lo utilicen. Se encuentra en [PPP  $\rightarrow$  Profiles  $\rightarrow$  +]

Local Address - Es la IP (o Pool) que se utilizará para el extremo local del túnel de cada cliente que use este perfil.

**Remote Address** - Es el Pool que se utilizará para darle una IP al extremo remoto del túnel de cada cliente que use este perfil.

/ppp profile add name=profile\_vpn1 \
local-address=172.31.1.1 remote-address=pool\_vpn \
dns-server=10.20.30.88 only-one=yes

| New PPP   | Profile        |          |          |         |     |         |
|-----------|----------------|----------|----------|---------|-----|---------|
| General   | Protocols      | Limits   | Queue    | Scripts |     | ОК      |
|           | Nam            | ne: prof | ile_vpn1 |         |     | Cancel  |
| 5         | Local Addres   | ss: 172  | .31.1.1  |         | ₹ ▲ | Apply   |
| B         | emote Addres   | ss: poo  | l_vpn    |         | ₹ ▲ | Comment |
| Remote II | Pv6 Prefix Po  | ol:      |          |         |     |         |
| DH        | ICPv6 PD Po    | ol:      |          |         | •   | Сору    |
| -         | Drida          |          |          |         | _   | Remove  |
| Drie      | Driug          |          |          |         | =1  |         |
| DIIC      | ige Foit Frion | .y.      |          |         | =1  |         |
| Br        | loge Path Co   | st:      |          |         | _`  |         |
|           | Bridge Horizo  | n:       |          |         |     |         |
|           | Incoming Filt  | er:      |          |         | •   |         |
|           | Outgoing Filt  | er:      |          |         | •   |         |
|           | Address Li     | st:      |          |         | •   |         |
| -         | Interface Li   | st:      |          |         | -   |         |
|           | DNS Serv       | er: 10.  | 20.30.88 |         | \$  | -       |
|           | WINS Serv      | er:      |          |         | \$  |         |
| - Change  | TCP MSS -      |          |          |         |     | -       |
| C no      | C yes 6        | default  |          |         |     |         |
| - Use UP  | nP             |          |          |         |     | -       |
| C no      | C yes G        | default  |          |         |     | 14      |

Las solapas Protocols y Limits tienen configuraciones adicionales.

Only One - Sólo se permite una conexión en simultáneo con el mismo usuario (secret)

| PP Profile <profile_vpn1></profile_vpn1> |         | PPP Profile <profile_vpn1></profile_vpn1> |
|------------------------------------------|---------|-------------------------------------------|
| General Protocols Limits Queue Scripts   | ОК      | General Protocols Limits Queue Scripts    |
| - Use IPv6                               | Cancel  | Session Timeout:                          |
| Cino Cirequired Cidefault                | Apply   | Idle Timeout:                             |
| - Use MPLS                               | Comment | Rate Limit (rx/tx):                       |
| Ise Compression                          | Сору    | - Only One                                |
| C no C yes i default                     | Remove  | C no 💽 yes C default                      |
| - Use Encryption                         | -       |                                           |
| Cino Ciyes Cirequired ፍ default          |         |                                           |
|                                          |         |                                           |
|                                          |         |                                           |
|                                          |         |                                           |
|                                          |         |                                           |
|                                          |         |                                           |
|                                          |         |                                           |
|                                          |         |                                           |
|                                          |         |                                           |
|                                          |         |                                           |
|                                          |         |                                           |
|                                          |         |                                           |

OK

Cancel Apply

Comment Copy

Remove

Es la base de datos local de usuarios y se encuentra en [PPP  $\rightarrow$  Secrets  $\rightarrow$  +]

Permite definir en qué servicio PPP es aplicable la cuenta de usuario y el perfil que se va a utilizar.

/ppp secret add \
name=usuario password=qV9AT8z7
profile=profile\_vpn1 service=any

| New PPP Secret      |              |            |         |
|---------------------|--------------|------------|---------|
| Name:               | usuario      |            | ОК      |
| Password:           | qV9AT8z7     | <b>▲</b> [ | Cancel  |
| Service:            | any          | Ŧ          | Apply   |
| Caller ID:          |              |            | Diaphla |
| Profile:            | profile_vpn1 | Ŧ          | Comment |
| Local Address:      |              | -          | Comment |
| Remote Address:     |              | •          | Сору    |
| Remote IPv6 Prefix: |              | •          | Remove  |
| Routes:             |              |            |         |
| Limit Bytes In:     |              | •          |         |
| Limit Bytes Out:    |              | •          |         |
| Last Logged Out:    |              |            |         |
| enabled             |              |            |         |

# Pool de IPs para cada extremo remoto de los túneles que se conecten. /ip pool add name=pool\_vpn ranges=172.31.1.2-172.31.1.100

# Perfil con configuraciones generales para todos los usuarios/túneles.
/ppp profile add name=profile\_vpn1 \
local-address=172.31.1.1 remote-address=pool\_vpn \
dns-server=10.20.30.88 only-one=yes

# Usuario y contraseña para un usuario/túnel.
/ppp secret add name=usuario password=qV9AT8z7
profile=profile\_vpn1 service=any

Configuración específica para cada protocolo

L2TP+IPSec, SSTP y OpenVPN

#### Configuración específica para L2TP+IPSec

- L2TP utiliza UDP 1701 para levantar un túnel entre cliente y servidor.
- IPSec se encarga del cifrado de datos, y para poder levantar, necesita los puertos UDP 500, UDP 4500 y el protocolo IPSec-ESP.
  - 👍 Excelente compatibilidad.
  - 👍 Excelente cifrado.
  - Algunos ISPs bloquean el protocolo IPSec-ESP o los puertos UDP 500 y/o 4500.

## Configuración específica para L2TP+IPSec

- 1. Habilitarlo.
- Configurar la autenticación a sólo mschap2.
- 3. Activar IPSec con una llave precompartida segura.

/interface l2tp-server server set \
enabled=yes \
authentication=mschap2 \
use-ipsec=yes \
ipsec-secrei=uZ7S5gL529QmFUS8

| Interface     | PPPoE Servers | Secrets | Profiles    | Active     | Connections   | L2TP Secrets                 |             |             |              |            |
|---------------|---------------|---------|-------------|------------|---------------|------------------------------|-------------|-------------|--------------|------------|
| +-            | <pre></pre>   | 7       | PPP Scann   | er PF      | TP Server     | SSTP Server                  | L2TP Server | OVPN Server | PPPoE Scan   | Find       |
| Name          | / Тур         | e       |             | Actual     | MTU L2 M      | ITU Tx                       | Rx          |             | Tx Packet (p | /s) Rx f ▼ |
|               |               |         | L2TP Serve  | ī.         |               |                              |             |             | <            |            |
|               |               |         |             | <b>– –</b> | Enabled       |                              |             | ОК          | 1            |            |
|               |               |         | Ma          | x MTU:     | 1450          |                              |             | Cancel      | Ī.           |            |
|               |               |         | Ma          | x MRU:     | 1450          |                              |             | Apply       |              |            |
|               |               |         |             | MRRU:      | 20            |                              |             |             |              |            |
|               |               |         | Reepalive I | meout:     | 3U            | untion                       | ^           |             |              |            |
|               |               |         | Max Se      | essions:   | derauit-erici | ypuon                        | <b>▼</b>    |             |              |            |
|               |               |         | Authen      | tication:  | ✔ mschap2     | mschap1                      |             |             |              |            |
|               |               |         | Use         | e IPsec:   | yes           |                              | Ŧ           |             |              |            |
|               |               |         | IPsec       | Secret:    | uZ7S5gL52     | 9QmFUS8                      |             |             |              |            |
|               |               |         | Caller I    | D Type:    | ip address    |                              | Ŧ           |             |              |            |
|               |               |         |             |            | One Sess      | sion Per Ho <mark>s</mark> t |             |             |              |            |
| •             |               |         |             |            | Allow Fas     | t Path                       |             |             |              | •          |
| 0 items out o | of 7          | 2       |             |            |               |                              |             |             |              |            |

#### Configuración específica para L2TP+IPSec

Configuración

Ejemplo con cliente Windows 10

| Agregar una conexión VPN                   |   |  |  |
|--------------------------------------------|---|--|--|
| Proveedor de VPN                           |   |  |  |
| Windows (integrado)                        | ~ |  |  |
|                                            |   |  |  |
| Nombre de conexión                         |   |  |  |
| VPN L2TP+IPSec                             |   |  |  |
| Nombre de servidor o dirección             |   |  |  |
| vpn.dominio.com                            |   |  |  |
|                                            |   |  |  |
| Tipo de VPN                                |   |  |  |
| L2TP/IPsec con clave previamente compartid | ~ |  |  |
|                                            |   |  |  |
| Clave previamente compartida               |   |  |  |
| •••••                                      |   |  |  |
| Tino de información de inicio de sesión    |   |  |  |
| Nombre de usuario y contraseña             | × |  |  |
| Hombie de asano y condusena                |   |  |  |
| Nombre de usuario (opcional)               |   |  |  |
| usuario                                    |   |  |  |
|                                            |   |  |  |
| Contraseña (opcional)                      |   |  |  |
| •••••                                      | @ |  |  |
|                                            |   |  |  |

## Configuración específica para SSTP

• SSTP utiliza TCP 443 (aunque se puede cambiar) para levantar un túnel entre cliente y servidor, utilizando los mecanismos de TLS (HTTPs).

👍 Buena compatibilidad.

- 🖕 Excelente cifrado.
- 👍 No es bloqueado por los ISPs\*.
- 😮 Requiere certificados digitales (propios o comprados).

## Configuración específica para SSTP

- 1. Habilitarlo.
- Configurar la autenticación a sólo mschap2.
- 3. Seleccionar el certificado del servidor\*.

/interface sstp-server server set \
enabled=yes \
authentication=mschap2 \
certificate=cert\_vpn

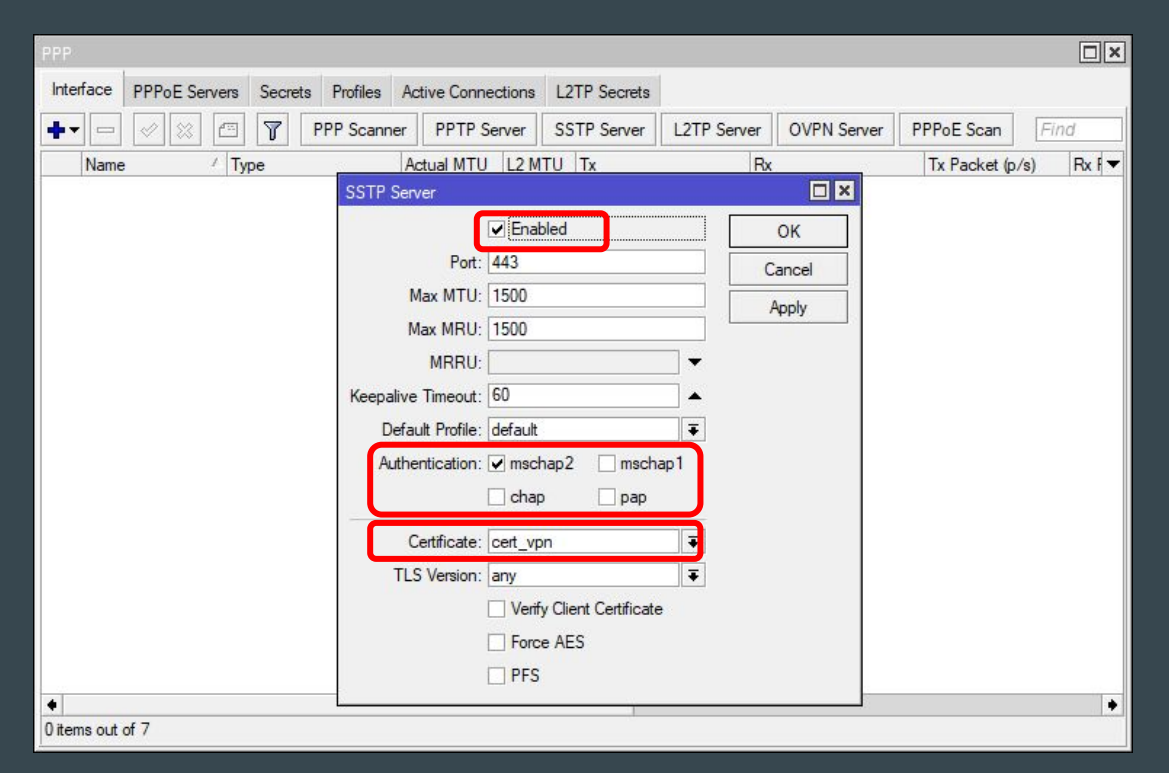

#### Configuración específica para SSTP

Ejemplo con cliente Windows 10

| Proveedor de VPN Windows (integrado) Nombre de conexión VPN SSTP Nombre de servidor o dirección vpn.dominio.com Tipo de VPN Protocolo de túnel de sockets seguros (SSTP)  Tipo de información de inicio de sesión Nombre de usuario y contraseña Nombre de usuario (opcional) usuario Contraseña (opcional)     | Agregar una conexión VPN                                     |  |
|----------------------------------------------------------------------------------------------------|--------------------------------------------------------------|--|
| Windows (integrado)   Nombre de conexión   VPN SSTP   Nombre de servidor o dirección   vpn.dominio.com   Tipo de VPN   Protocolo de túnel de sockets seguros (SSTP)   Tipo de información de inicio de sesión   Nombre de usuario y contraseña   Nombre de usuario (opcional)   usuario   Contraseña (opcional) | Proveedor de VPN                                             |  |
| Nombre de conexión<br>VPN SSTP<br>Nombre de servidor o dirección<br>vpn.dominio.com<br>Tipo de VPN<br>Protocolo de túnel de sockets seguros (SSTP) ~<br>Tipo de información de inicio de sesión<br>Nombre de usuario y contraseña<br>Nombre de usuario (opcional)<br>usuario<br>Contraseña (opcional)           | Windows (integrado)                                          |  |
| VPN SSTP Nombre de servidor o dirección vpn.dominio.com Itpo de VPN Protocolo de túnel de sockets seguros (SSTP) v Tipo de información de inicio de sesión Nombre de usuario y contraseña v Nombre de usuario (opcionat) usuario Contraseña (opcionat)                                                          | Nombre de conexión                                           |  |
| Nombre de servidor o dirección<br>vpn.dominio.com<br>Tipo de VPN<br>Protocolo de túnel de sockets seguros (SSTP) V<br>Tipo de información de inicio de sesión<br>Nombre de usuario y contraseña<br>Nombre de usuario (opcional)<br>usuario<br>Contraseña (opcional)                                             | VPN SSTP                                                     |  |
| vpn.dominio.com<br>Tipo de VPN<br>Protocolo de túnel de sockets seguros (SSTP) v<br>Tipo de información de inicio de sesión<br>Nombre de usuario y contraseña<br>V<br>Nombre de usuario (opcional)<br>usuario<br>Contraseña (opcional)                                                                          | Nombre de servidor o dirección                               |  |
| Tipo de VPN<br>Protocolo de túnel de sockets seguros (SSTP) V<br>Tipo de información de inicio de sesión<br>Nombre de usuario y contraseña<br>Vombre de usuario (opcional)<br>usuario<br>Contraseña (opcional)                                                                                                  | vpn.dominio.com                                              |  |
| Protocolo de túnel de sockets seguros (SSTP) V Tipo de información de inicio de sesión Nombre de usuario y contraseña V Nombre de usuario (opcional) usuario Contraseña (opcional)                                                                                                    | Tipo de VPN                                                  |  |
| Tipo de información de inicio de sesión<br>Nombre de usuario y contraseña<br>Nombre de usuario (opcional)<br>usuario<br>Contraseña (opcional)                                                                                                    | Protocolo de túnel de sockets seguros (SSTP) 🗸               |  |
| Nombre de usuario y contraseña<br>Nombre de usuario (opcional)<br>usuario<br>Contraseña (opcional)                                                                                                    | Tipo de información de inicio de sesión                      |  |
| Nombre de usuario (opcional)<br>usuario<br>Contraseña (opcional)                                                                                                    | Nombre de usuario y contraseña 🔍                             |  |
| usuario<br>Contraseña (opcional)                                                                                                    | Nombre de usuario (opcional)                                 |  |
| Contraseña (opcional)                                                                                                    | usuario                                                      |  |
|                                                                                                    | Contraseña (opcional)                                        |  |
|                                                                                                    |                                                              |  |
|                                                                                                    | <ul> <li>Recordar información de inicio de sesión</li> </ul> |  |
| Recordar información de inicio de sesión                                                                                                    |                                                              |  |
| Recordar información de inicio de sesión                                                                                                    | Guardar Cancelar                                             |  |

## Configuración específica para OpenVPN

• OpenVPN utiliza TCP / UDP 1194 para levantar un túnel entre cliente y servidor. En UDP funciona "mejor", aunque de momento sólo está disponible en RouterOS v7.

Excelente compatibilidad (hay que descargar el cliente OVPN)

👍 Excelente cifrado.

👍 No es bloqueado por los ISPs\*.

😮 Requiere certificados digitales (propios o comprados).

💘 Se puede distribuir configuración a los clientes mediante un script .ovpn.

## Configuración específica para OpenVPN

- 1. Habilitarlo.
- 2. Configurar la autenticación con SHA1 y cifrado AES256.
- 3. Seleccionar el certificado del servidor\*.

/interface ovpn-server server set \
enabled=yes \
auth=shal cipher=aes256 \
certificatc=cert\_vpn

|             |               |         |          |                                                                                                    |                                                                                                    |                                    |                       |             | ×□         |
|-------------|---------------|---------|----------|----------------------------------------------------------------------------------------------------|----------------------------------------------------------------------------------------------------|------------------------------------|-----------------------|-------------|------------|
| Interface   | PPPoE Servers | Secrets | Profiles | Active Connectio                                                                                                    | ns L2TP Secrets                                                                                                    |                                    |                       |             |            |
| +-          | **            | F       | PP Scann | er PPTP Serve                                                                                                    | er SSTP Server                                                                                                    | L2TP Server                        | OVPN Server           | PPPoE Scan  | Find       |
| Name        | ∕ Ty          | be      | OV       | PN Server                                                                                                    |                                                                                                    |                                    | [                     | x Packet (p | /s) Rx I ▼ |
| •           |               |         | Ke       | Port:<br>Mode:<br>Netmask:<br>MAC Address:<br>Max MTU:<br>eepalive Timeout:<br>Default Profile:<br>Certificate:<br>Auth.: | Enabled           1194           ip           24           FE:92:77:56:F7:40           1500           60           default           cert_vpn           Require Client C           > sha 1         md5           null           blowfish 128           aes 192           null | ertificate<br>aes 128<br>✓ aes 256 | OK<br>Cancel<br>Apply |             |            |
| 0 items out | of 7          |         |          |                                                                                                    |                                                                                                    |                                    |                       |             |            |

## Configuración específica para OpenVPN

Estructura de archivo de configuración.

```
client
dev tun
remote vpn.dominio.com 1194 tcp-client
auth-user-pass
cipher AES-256-CBC
<ca>
# INSERTAR CERTIFICADO DEL SERVIDOR AQUÍ #
</ca>
route 10.20.30.0 255.255.255.0 vpn_gateway
```

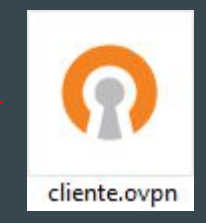

Se puede definir

rutas específicas!

#### Configuración específica

#### Escenario final:

MikroTik con IP públicaRed LAN 10.20.30.0/24

- Cliente remoto con IP pública o privada.

Luego de crear el cliente
 en la PC, podemos acceder a
 la red remota a través de
 un túnel seguro!

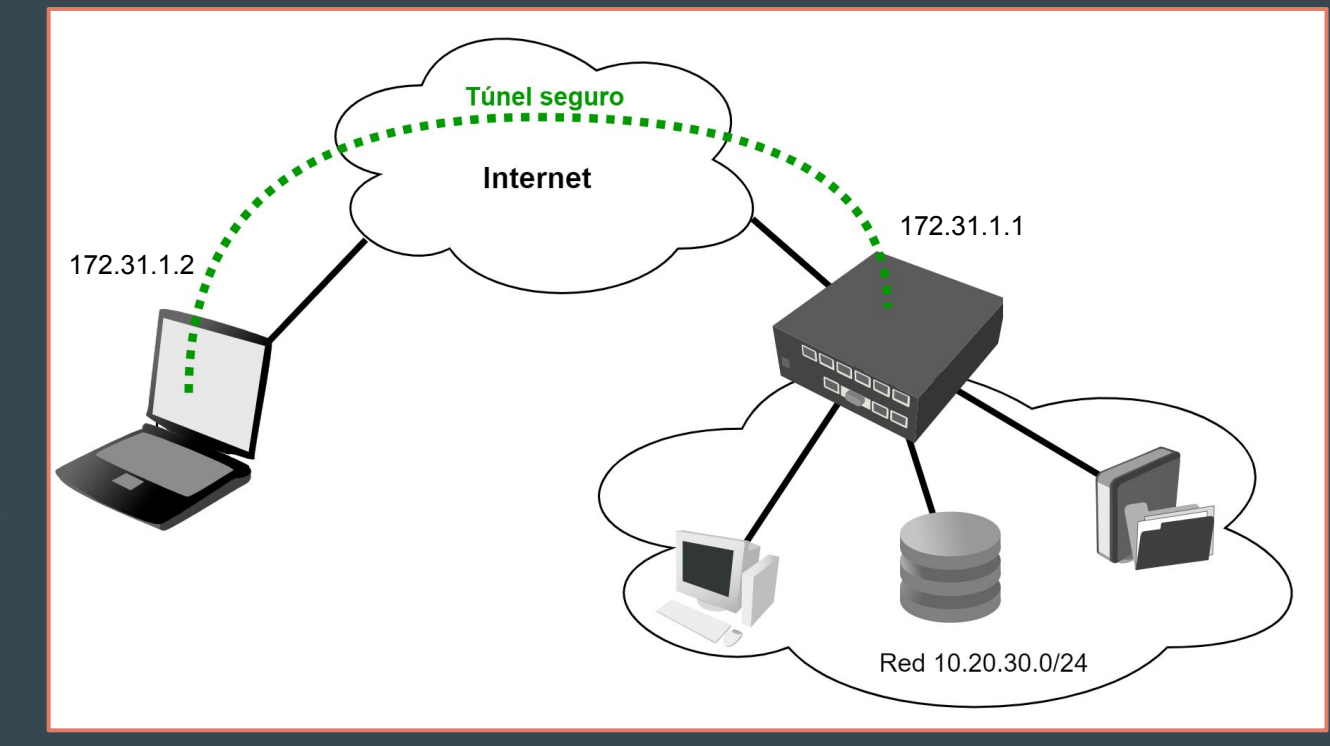

## **Routing sobre VPNs**

#### Escenario final:

- En este escenario, tenemos acceso a la red remota.

Pero todo el tráfico, incluida
 la navegación por Internet,
 sale por la red remota, ya que
 así viene por defecto la
 configuración en los clientes
 L2TP+IPSec y en SSTP.

 En OVPN podemos cargar las rutas en el archivo de configuración.

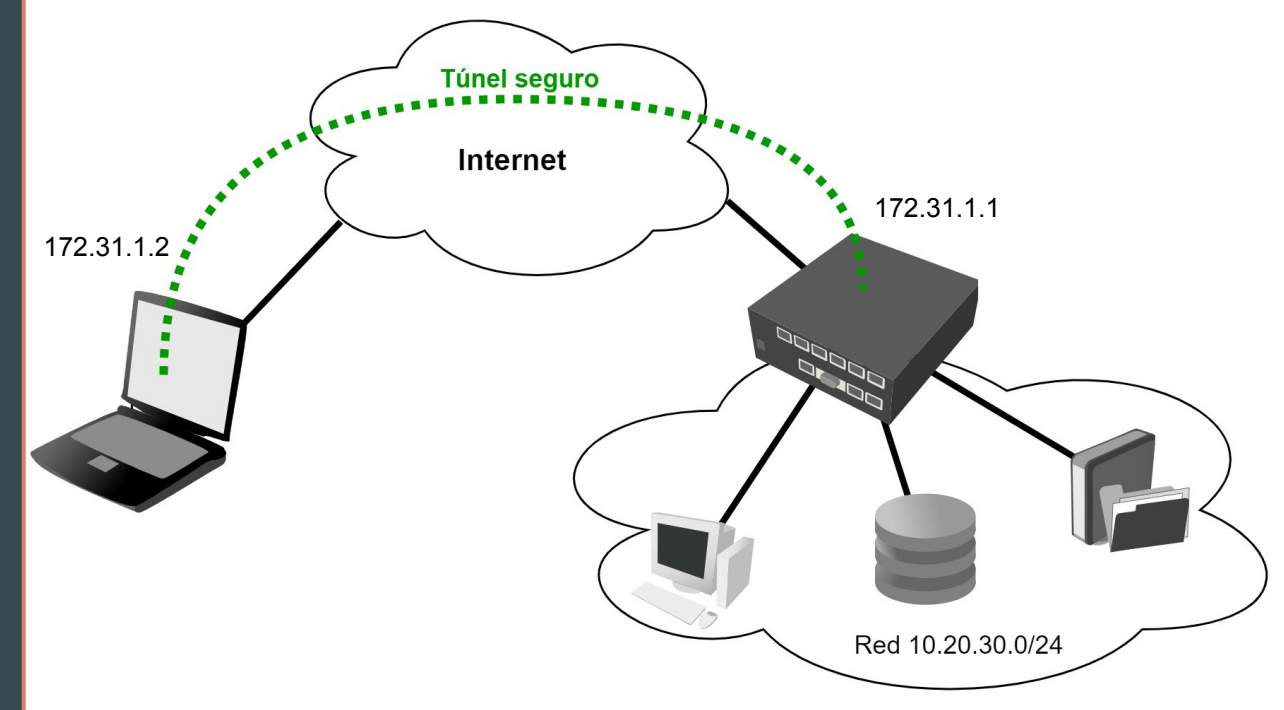

#### **BONUS: Creación de certificados autofirmados**

# Crear certificado raíz o CA (Certification Authority o Autoridad Certificadora). /certificate add name=cert\_ca common-name=ca.dominio.com days-valid=365

# Autofirmar certificado
/certificate sign cert\_ca

**TIP**: es crucial que *common-name* sea el nombre de dominio o IP pública del servidor VPN.

# Crear certificado para el servidor VPN /certificate add name=cert\_vpn common-name=vpn.dominio.com days-valid=365

# Firmar certificado con el CA previamente creado
/certificate sign cert\_vpn ca=cert\_ca

# Exporta certificado (aparece en Files, luego de descargarlo se puede borrar el archivo) /certificate export-certificate cert\_vpn

#### **BONUS: Creación de certificados autofirmados**

**cert\_vpn.crt** es el certificado exportado y se vería así:

----BEGIN CERTIFICATE-----

MIIDHDCCAgSgAwIBAgIIe15Xx8mw588wDQYJKoZIhvcNAQELBQAwGTEXMBUGA1UE AwwOY2EuZG9taW5pby5jb20wHhcNMjAwMzI3MDMzNzUwWhcN<u>MjEwMzI3MDMzNzUw</u> WjAZMRcwFQYDVQQDDA5jYS5kb21pbmlvLmNvbTCCASIwDQYJKoZIhvcNAQEBBQAD qqEPADCCAQoCqqEBALuaCZMqMwOfHCj5RG+D5XOp43doh6J8LRltRJKUhQbjXyes G93q8enWoiRzk7B3J6qy9XJvi2Ve5EMIEnhBoOHKRYJRWOu0boNMVp7EOYtLhAJH crMEB+uln7EGJz5TY22hNs6tiOMyfCEiIMeCWY/o/b3KQNAo/v+r4P5CCcQQtIFF pqq6bHVIdz/m70fQWemb8w9pMs4JtqxOfckDHL1MSPXiDcXP8JOBxt12/3/PP1ap DNgnV3F/XNLmxP4LVxFVU8zVb/lANiWXo6mXmtQce5dLZfDXKlJ/kclFKucIJGTf Uuj9sarSFt6ccUuQL2vrwh84QVqW5cMHnI7uOQsCAwEAAaNoMGYwDwYDVR0TAQH/ BAUWAWEB/zAOBqNVHQ8BAf8EBAMCAbYwHQYDVR0OBBYEFMwIOir1ILq3GSETxHGV UOq58RdYMCQGCWCGSAGG+EIBDQQXFhVHZW51cmF0ZWQqYnkqUm91dGVyT1MwDQYJ KoZIhvcNAQELBQADqqEBAH++NRJqlKPu71Kt5JJ9/xPmFzsVjlQf6PQ067LcHN+Y ALRqyp43dbcWhZEmnLHDtKsLvW+TS1tV/f136T5EtTAkfpniS+r3jrqcBwp5Zbwx 2QHmChtpzbqF+PRX8yWnJkQy+IMvWQIBXSM0Q1iGOSG7q0QL12k0YsJYOAEzVTLb +hLAseoQBM4qZXs207TXNXdjucdIYuR4ZWQ8xjMeJP/uNR5apJT+uGLcrmsbEDBG NOWw49T5im/IIt3ViLzxXOBDyWhiTDV31/gHqVvNTXOcF574kzWRdNXHfvOU1o+1 mhijTSq4qQzwvoSaG+byGF858s81dMCev32x2WTBpTM=

----END CERTIFICATE-----

#### **BONUS: Creación de certificados autofirmados**

#### Instalación de certificado raíz en Windows 10:

| 😽 Certificado X                                                                                                    |   |                                                                                                    | × |                                                                                                    |
|----------------------------------------------------------------------------------------------------|---|----------------------------------------------------------------------------------------------------|---|----------------------------------------------------------------------------------------------------|
| General Detalles Ruta de certificación                                                                                                    |   | <ul> <li>&amp; Asistente para importar certificados</li> </ul>                                                                                                    |   | 🗧 😺 Asistente para importar certificados                                                                                                    |
| Información del certificado<br>Este certificado raíz de la entidad de certificación no<br>es de confianza. Para habilitar la confianza, instale |   | Este es el Asistente para importar certificados                                                                                                    |   | Almacén de certificados<br>Los almacenes de certificados son las áreas del sistema donde se guardan los<br>certificados.                                                   |
| este certificado en el almacén de entidades de<br>certificación raíz de confianza.                                                              |   | Este asistente lo ayuda a copiar certificados, listas de certificados de confianza y listas<br>de revocación de certificados desde su disco a un almacén de certificados.                                                                                                    |   | Windows puede seleccionar automáticamente un almacén de certificados; también se                                                                                           |
|                                                                                                    |   | Un certificado, que lo emite una entidad de certificación, es una confirmación de su<br>identidad y contiene información que se usa para proteger datos o para establecer<br>conexiones de red seguras. Un almacén de certificados es el área del sistema donde se<br>quardan los certificados. |   | puede especificar una ubicación     Seleccionar almacén de certificados     Seleccionar almacén de certificados      Seleccione el almacén de certificados que desea usar. |
| Emitido para: ca.dominio.com                                                                                                    |   | Ubicación del almacén                                                                                                    |   |                                                                                                    |
| Emitido por: ca.dominio.com                                                                                                    |   | Equipo local                                                                                                    |   | Entidades de certificación raiz de contianza     Contra de compresante     Entidades de certificación intermedias     Entidades de certificación intermedias               |
| Válido desde 27/3/2020 hasta 27/3/2021                                                                                                    |   | Haga clic en Siguiente para continuar.                                                                                                    |   | Certificados en los aixe on se confía 👻                                                                                                    |
| Instalar certificado Declaración del emisor                                                                                                    |   |                                                                                                    |   | Mostrar almacenes físicos Aceptar Cancelar                                                                                                    |
| Aceptar                                                                                                    |   | Siguiente Cancelar                                                                                                    | r | Siguiente Cancelar                                                                                                    |
|                                                                                                    | _ |                                                                                                    |   |                                                                                                    |

- Una falla común en estas implementaciones es no dejar los puertos abiertos correctamente, entonces los clientes no pueden conectarse!
- Se hará un repaso de los requerimientos de cada protocolo y exponer un firewall sencillo que permita el acceso por VPN (sea cual fuera el protocolo elegido).

| Firewall |               |           |          |          |                 |              |          |        |                 |               |          |           |            |              |                    |                         |                     |                 |
|----------|---------------|-----------|----------|----------|-----------------|--------------|----------|--------|-----------------|---------------|----------|-----------|------------|--------------|--------------------|-------------------------|---------------------|-----------------|
| Filter R | ules NA       | Mang      | gle Ra   | aw Se    | ervice Ports    | Connections  | Address  | Lists  | Layer7 Protocol | 1             |          |           |            |              |                    |                         |                     |                 |
| + -      |               |           | 7        | oo Res   | set Counters    | 00 Reset Al  | Counters | 3      |                 |               |          |           |            |              |                    | Find                    | all                 | ₹               |
| #        | Action        |           | Chain    |          | Src. Address    | Dst. Address | Proto    | Src. P | ort Dst. Port   | In. Interface | Out. Int | In. Inter | . Out. Int | Src. Ad      | Dst. Ad            | Bytes                   | Packets             | -               |
| ::: Pe   | mitir paque   | etes de c | onexion  | es estat | blecidas o rela | acionadas    |          | 6      |                 |               | 20       |           |            |              |                    |                         |                     |                 |
| 0        | accep         | it        | input    |          |                 |              |          |        |                 |               |          |           |            |              |                    | 0 B                     |                     | 0               |
| ::: Pe   | rmitir todo t | rafico qu | e ingres | e por br | idge_lan        |              |          |        |                 |               |          |           |            |              |                    |                         |                     |                 |
| 1        | ✓ accep       | t         | input    |          |                 |              |          |        |                 | bridge_lan    |          |           |            |              |                    | 64 B                    |                     | 2               |
| ::: De   | scartar tod   | 0         |          |          |                 |              |          |        |                 |               |          |           |            |              |                    |                         |                     |                 |
| 2        | 💥 drop        |           | input    |          |                 |              |          |        |                 |               |          |           |            |              |                    |                         |                     |                 |
|          | 1979 (S. 197  |           |          |          |                 |              |          |        |                 |               |          |           |            | Fire<br>tráf | wall bá<br>ico des | isico, sól<br>de la LAI | o se pe<br>N (bridg | rmite<br>ge_lar |

#### • L2TP+IPSec

- UDP 1701, UDP 500, UDP 4500
   Drotocolo UDS on ESD
- Protocolo IPSec-ESP
- SSTP
  - Protocolo TCP 443\*
- OpenVPN
  - Protocolo TCP 1194\* o UDP 1194\* (sólo ROSv7)

| Firewa | 1          |            |               |          |                  |               |                |                |               |               |          |           |          |                                                                                                    |         |           |         | ×   |
|--------|------------|------------|---------------|----------|------------------|---------------|----------------|----------------|---------------|---------------|----------|-----------|----------|----------------------------------------------------------------------------------------------------|---------|-----------|---------|-----|
| Filter | Rules      | NAT        | Mangle        | Raw      | Service Ports    | Connection    | Address Lists  | Layer7 Protoco | bls           |               |          |           |          |                                                                                                    |         |           |         |     |
| •      | - ~        | 2 83       | - 7           | 00       | Reset Counter    | s 00 Reset    | All Counters   |                |               |               |          |           |          |                                                                                                    |         | Find      | all     | Ŧ   |
| #      | Actio      | on         |               | Chair    | n Src. A         | ddress Dst. / | Protocol       | Src. Port      | Dst. Port     | In. Interface | Out. Int | In. Inter | Out. Int | Src. Ad                                                                                                    | Dst. Ad | Bytes     | Packets | -   |
| ::: F  | ermitir p  | paquetes   | de conex      | ciones e | establecidas o n | elacionadas   | <u>40</u>      |                | 5.0k          |               |          | 10. I     | <u>.</u> | di internetti di anternetti di anternetti di anternetti di anternetti di anternetti di anternetti di anternetti |         | 100 D     |         | 100 |
| 0      | 🖌 a        | accept     |               | input    |                  |               |                |                |               |               |          |           |          |                                                                                                    |         | 176.7 KiB | 73      | 8   |
| ::: F  | ermitir t  | odo trafic | co que ing    | rese po  | or bridge_lan    |               |                |                |               |               |          |           |          |                                                                                                    |         |           |         |     |
| 1      | 🖌 a        | accept     |               | input    |                  |               |                |                |               | bridge_lan    |          |           |          |                                                                                                    |         | 208 B     | 1       | 4   |
| ::: F  | ermitir a  | acceso L   | 2TP           |          |                  |               |                |                |               |               |          |           |          |                                                                                                    |         |           |         |     |
| 2      | 🗸 a        | accept     |               | input    |                  |               | 17 (udp)       |                | 1701,500,4500 |               |          |           |          |                                                                                                    |         | 125 B     |         | 1   |
| ::: F  | ermitir a  | acceso IF  | PSec          |          |                  |               |                |                |               |               |          |           |          |                                                                                                    |         |           |         |     |
| 3      | 🖌 a        | accept     |               | input    |                  |               | 50 (ipsec-esp) |                |               |               |          |           |          |                                                                                                    |         | 336 B     | 5       | 2   |
| ::: F  | emitir a   | acceso S   | STP           |          |                  |               |                |                |               |               |          |           |          |                                                                                                    |         |           |         |     |
| 4      | 🖌 a        | accept     |               | input    |                  |               | 6 (tcp)        |                | 443           |               |          |           |          |                                                                                                    |         | 52 B      |         | 1   |
| ::: F  | ermitir a  | acceso O   | <b>penVPN</b> |          |                  |               |                |                |               |               |          |           |          |                                                                                                    |         |           |         |     |
| 5      | 🖌 a        | accept     |               | input    |                  |               | 6 (tcp)        |                | 1194          |               |          |           |          |                                                                                                    |         | 208 B     | 1       | 4   |
| ::: [  | Descarta   | ar todo    |               |          |                  |               |                |                |               |               |          |           |          |                                                                                                    |         |           |         |     |
| 6      | <b>X</b> 0 | drop       |               | input    |                  |               |                |                |               |               |          |           |          |                                                                                                    |         | 12.0 KiB  | 13      | 7   |
|        |            |            |               |          |                  |               |                |                |               |               |          |           |          |                                                                                                    |         |           |         |     |

#### /ip firewall filter

add comment="Permitir paquetes de conexiones establecidas o relacionadas" chain=input connection-state=established,related action=accept

add comment="Permitir todo trafico que ingrese por bridge\_lan" chain=input in-interface=bridge\_lan action=accept

add comment="Permitir acceso L2TP" protocol=udp dst-port=1701,500,4500 action=accept

add comment="Permitir acceso IPSec" chain=input protocol=ipsec-esp action=accept

add comment="Permitir acceso SSTP" chain=input protocol=tcp dst-port=443 action=accept

add comment="Permitir acceso OpenVPN" chain=input protocol=tcp dst-port=1194 action=accept

add comment="Descartar todo" chain=input action=drop

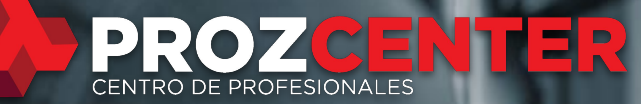

#### ¡Muchas Gracias!

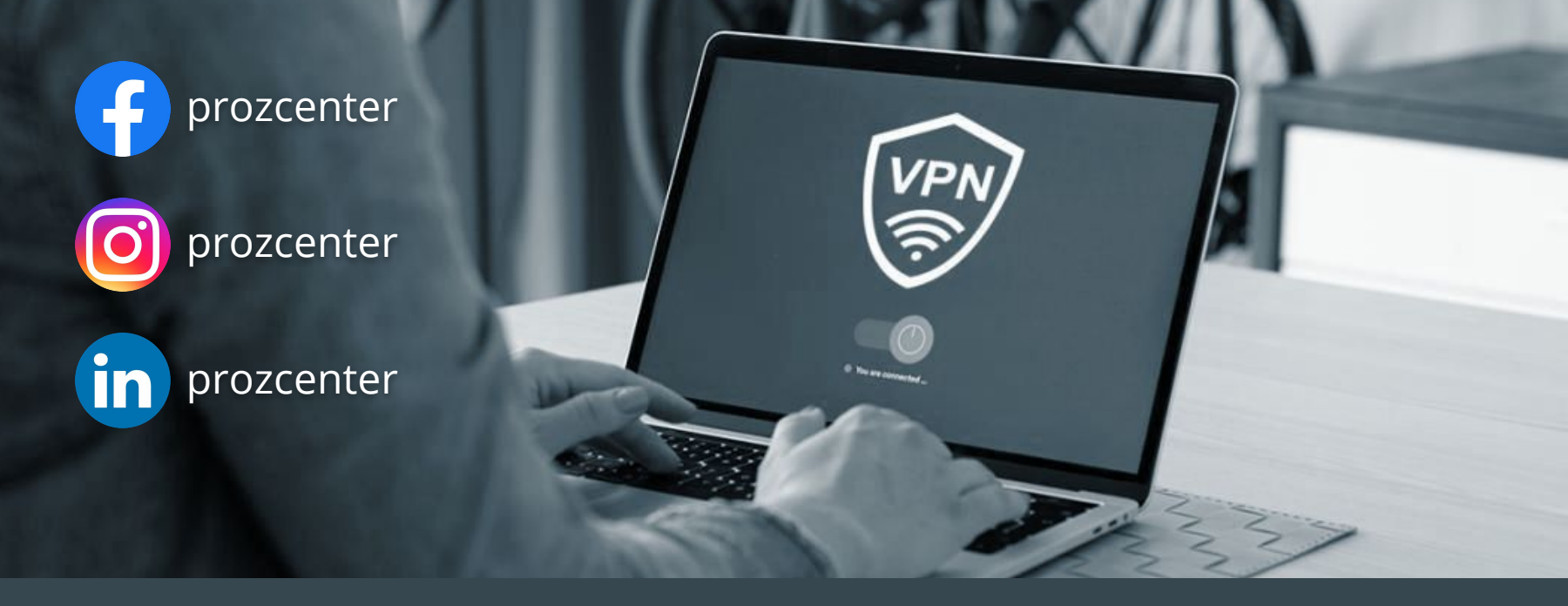

## VPNs seguras con MikroTik RouterOS